### Installationsvorgang für die ACAD 2021 Studentenversion

Ältere Versionen von ACAD sollen deinstalliert werden. Auch den DWF Viewer.

Vorgehensweise zur Installation:

## Das Video ansehen! LINK:

https://www.youtube.com/watch?v=UCMM8kE7QQ4&feature=youtu.be

#### https://www.autodesk.de/education/home

#### Anmeldung Autodesk:

1. Mit folgendem Link bei Autodesk registrieren, wenn Sie noch nicht aus dem Vorjahr registriert sind. Sie erstellen eine Autocad ID (ist die E-Mailadresse), die Sie später brauchen. UNBEDINGT AUFSCHREIBEN.

https://accounts.autodesk.com/

| CONTO ERSTELLEN                            | ANMELDEN |
|--------------------------------------------|----------|
| Konto erstellen                            | ۵        |
| orname Nac                                 | hname    |
| Ri                                         | gl       |
| -Mail                                      |          |
| gl@outlook.                                | com 🗸    |
| -Mail-Adresse bestätigen                   |          |
| igl@outlook.                               | com 🗸    |
| Kennwort                                   |          |
| <ul> <li>Mindestens 1 Buchstabe</li> </ul> |          |
| Mindestens 1 Zahl                          |          |
| Mindestens 8 zeichen                       | Zaishan  |

Alle Daten eingeben.

Unten auf KONTO erstellen klicken.

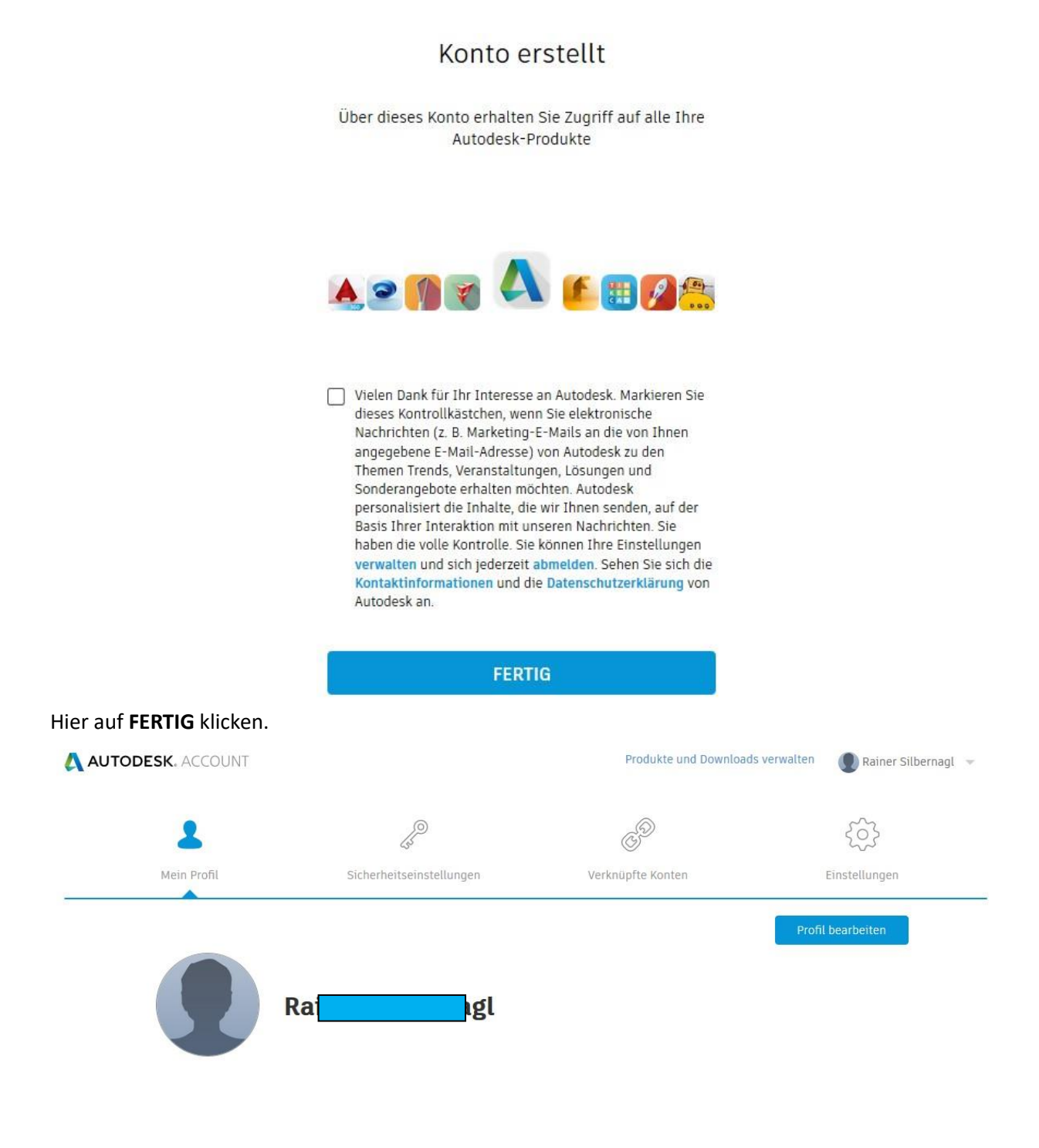

Melden Sie sich rechts oben an.

### Mit diesem Link ins Internet um die Anmeldung fortzusetzen..

https://www.autodesk.de/education/home

# WIEDER ANMELDEN!

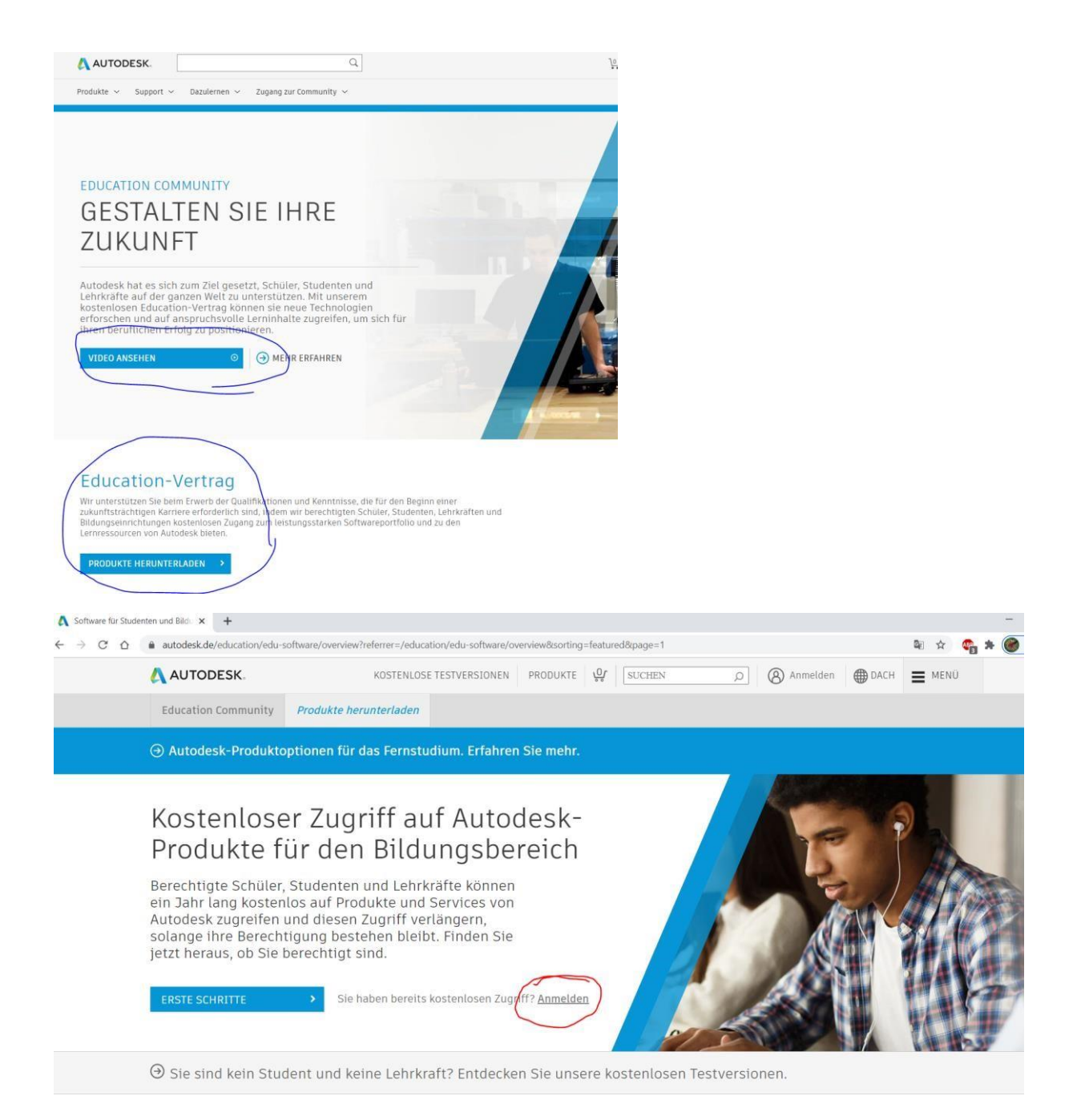

# Email Überprüfung.

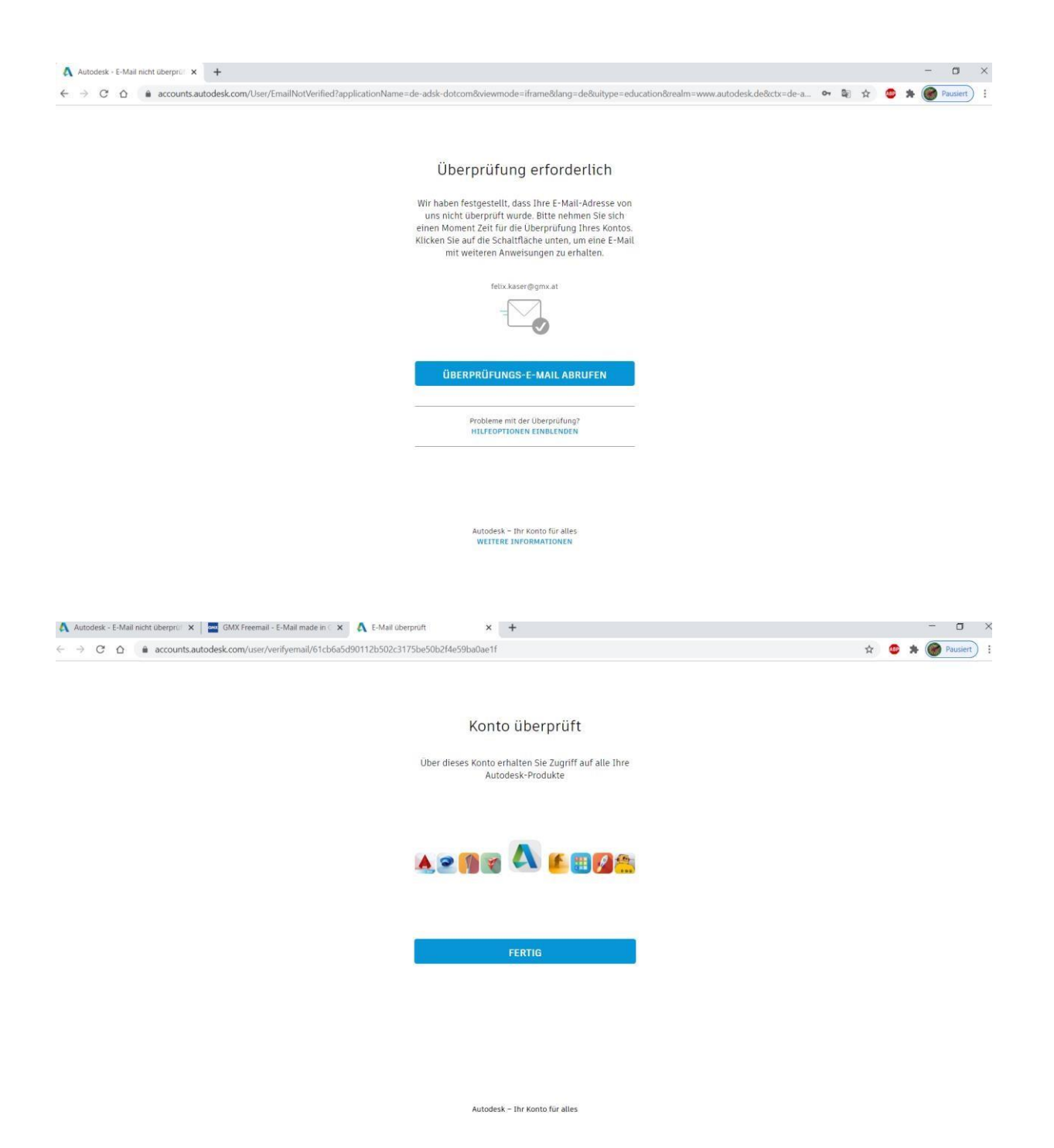

# Das Education-Profil ausfüllen.

#### Education-Profil einrichten

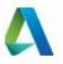

Autodesk bietet berechtigten Schülern und Studenten, Lehrkräften und Institutionen kostenlose Software. Halten Sie einen Nachweis bereit, dass Sie bei einer **qualifizierten Bildungseinrichtung** eingeschrieben oder beschäftigt sind.

| Österreicl     | ٦           |           |          |        | ~     |
|----------------|-------------|-----------|----------|--------|-------|
| Bildungsrolle  |             |           |          | WAS IS | T DAS |
| Student        |             |           |          |        | ~     |
| Art der Bildun | gseinrichtu | ng        |          |        |       |
| Haupt-/R       | ealschule,  | /Weiterfü | hrende : | Schule | ~     |
| Geburtsdatum   | 1           |           |          |        | 1     |
| Tuli           | 5           | 13        |          | 1971   | ~     |

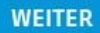

SIE HABEN BEREITS EIN KONTO? ANMELDEN

### Nur noch ein Schritt

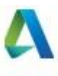

Erzählen Sie uns etwas über Ihre Bildungseinrichtung und darüber, wie Sie Ihre kostenlose Software verwenden möchten.

Name der Bildungseinrichtung

| Studienbereic                              | h            |              |   |
|--------------------------------------------|--------------|--------------|---|
| Architektur,                               | Ingenieur- ı | ind Bauwesen |   |
| Medien und                                 | Unterhaltun  | g            |   |
| Produktdesi                                | gn und Ferti | gung         |   |
| Sonstige                                   |              |              |   |
|                                            |              |              |   |
|                                            |              |              |   |
| nmatrikuliert seit                         |              |              |   |
| nmatrikuliert seit<br>April                | ~            | 2020         | ~ |
| nmatrikuliert seit<br>April<br>bsolvent in | ~            | 2020         | ~ |

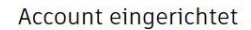

Ihr Account wurde aktualisiert, und Sie haben nun Zugriff auf die Autodesk Education Community

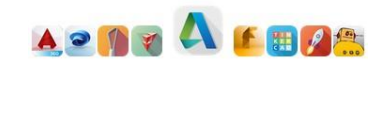

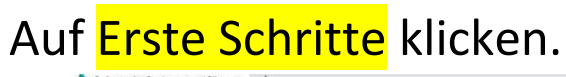

| A software for studenten und bild. X +                                                                                                    |                                                                                                    |                                                                        |                             |            |                       |      |          |
|----------------------------------------------------------------------------------------------------|----------------------------------------------------------------------------------------------------|------------------------------------------------------------------------|-----------------------------|------------|-----------------------|------|----------|
| E $\rightarrow$ C $\triangle$ autodesk.de/education/edu-software/overview?referrer=/education/edu-software/overview&sorting=featured&page=1&filters=individual |                                                                                                    |                                                                        |                             |            | <b>B</b> <sub>0</sub> | Q \$ | 🤹 🛪 🎯 Pa |
|                                                                                                    | AUTODESK.                                                                                               | KOSTENLOSE TESTVERSIONEN                                               | PRODUKTE                    | номо 🌰 🧿 🔍 | E MEND                |      |          |
|                                                                                                    | Education Community Produkte herunterlader                                                              |                                                                        |                             |            |                       |      |          |
|                                                                                                    | Autodesk-Produktoptionen f ür das Ferns                                                                 | tudium. Erfahren Sie mehr.                                             |                             |            |                       |      |          |
|                                                                                                    | Hallo Felix,<br>wir überprüfen derzich noch Ihre Berechtigung zum<br>Bildungsbereich.<br>ERSTE SCHRITTE | xostenlosen Zugriff auf Autodesi<br>auf "Erste Schritte", um fortzufal | k-Produkte für den<br>hren. |            |                       |      |          |

| Alle Produkte                    | Suchbegriff(e) eingeben                                                                                                    |                                                                                                    | Tattform Sortieren nach                                                                                                    |
|----------------------------------|----------------------------------------------------------------------------------------------------|----------------------------------------------------------------------------------------------------|----------------------------------------------------------------------------------------------------|
| Architektur und Bauwesen         |                                                                                                    | ا م                                                                                                  | a 🖷 📣 🔿 🗌 🛛 Das Wich. 🖌                                                                                                    |
| Produktentwicklung und Fertigung |                                                                                                    |                                                                                                    | 1                                                                                                    |
| Medien und Unterhaltung          | TINKERCAD                                                                                                    | F FUSION 360                                                                                         | R REVIT                                                                                                    |
|                                  | Simple 3D design and 3D printing app  Erste Schritte                                                                                                    | Cloud-baserte 3D-CAD/CAM/CAE-<br>Software für Produktdesign                                          | Planen, entwerfen, konstruieren und<br>verwalten 5se Gebäude mit<br>leistungsstarken Werkzeugen für die<br>Gebäudlediatenmodellierung |
|                                  | 4                                                                                                    | 15.6                                                                                                 | Cisie Scinite                                                                                                    |
|                                  |                                                                                                    | A AUTOCAD                                                                                            | Autocad For MAC                                                                                                    |
|                                  | Revit Generative Design<br>Geben Sie einfach Ihre Entwurfsziele,                                                                                                    | Software für 2D- und 3D-CAD.<br>Beinhaltet Zugriff auf AutoCAD<br>Architecture Electrical Machanical | Software für 2D- und 3D-CAD                                                                                                    |
|                                  | und die Software für generatives.<br>Design erstellt in kürzester Zeit<br>zahlreiche Alternativen für Tine<br>Planung. So können Sie anhand einer<br>Reihe von Optionen eine<br>datengestützte Entscheidung treffen.<br>Ammerkung: Installation von Autodesk<br>Revit 2022 erforderlich. | Map30, MEP, Plant 30 und AutoCAD<br>Raster Design<br>P Erste Schritte                                | C Erste Schritte                                                                                                    |

| 🙏 AUTODESK.                                                                                                    |                                                                                                    |  |
|----------------------------------------------------------------------------------------------------|----------------------------------------------------------------------------------------------------|--|
| Stellen Sie sicher, dass die In<br>klicken Sie auf "Bestätigen".                                                                                        | formationen unten richtig sind, und                                                                                                    |  |
| Alle Felder müssen richtig ausgefüllt sein, u<br>Autodesk-Produkte für den Bildungsbereich<br>unterstützen, berechtigten Bildungseinricht<br>zu bieten. | m Ihre Berechtigung zum kostenlosen Zugriff auf<br>zu bestätigen. Vielen Dank, dass Sie uns dabei<br>ungen auf der ganzen Welt Zugriff auf unsere Tools |  |
| E-Mail                                                                                                    |                                                                                                    |  |
| felix.kaser@gmx.at                                                                                                    |                                                                                                    |  |
| Falsche E-Mail-Adresse? Adresse ändern                                                                                                    |                                                                                                    |  |
| Vorname                                                                                                    | Nachname                                                                                                    |  |
| Felix                                                                                                    | Kaser                                                                                                    |  |
| Land oder Region der Bildungseinrichtung                                                                                                    | Art der Bildungseinrichtung                                                                                                    |  |
| Österreich                                                                                                    | <ul> <li>Sekundarschulen</li> </ul>                                                                                                    |  |
| Name der Bildungseinrichtung                                                                                                    | Geburtsdatum                                                                                                    |  |
| Ber                                                                                                    | Juli 🗸 02 🗸 1998 V                                                                                                    |  |
|                                                                                                    |                                                                                                    |  |
|                                                                                                    |                                                                                                    |  |
| BESTATIGEN                                                                                                    | chen                                                                                                    |  |

Jetzt brauchen Sie einen schriftlichen Nachweis (Bestätigung), den sie als Bild anhängen müssen.

Abfotografieren und einfügen.

Diese Bestätigung kann die erste Seite des Einberufungsschreibens sein.

Diese Bestätigung kann eine Schulbestätigung sein.

Das Zeugnis geht nur, wenn es das gleiche Schuljahr ist.

#### Weitere Unterlagen erforderlich

Bitte laden Sie eine Kopie eines von Ihrer Bildungseinrichtung ausgestellten Belegs hoch (z. B. einen Beleg Ihrer Studiengebühren, ein Studentenausweis oder eine Mitarbeiter-ID). Aus diesem muss hervorgehen, dass Sie Student, Lehrkraft oder Mitarbeiter an einer **qualifizierten Bildungseinrichtung** sind.

#### Sie haben 14 Tage Zeit, um Ihre Dokumente hochzuladen.

Das Dokument muss Folgendes enthalten: 1. Ihren vollständigen bürgerlichen Namen (Felix Kaser) Anmerkung: Dieser Name muss mit dem Namen auf dem von Ihnen eingereichten Dokument reinstimmen Namen der Bildungseinrichtung, bei der Sie eingeschrieben oder beschäftigt sind Der (Be Anmerkung: Dieser Name muss mit dem Namen der Schule auf dem von Ihnen eingereichten kument übereinstimmen. 3 Ein Datum im aktuellen akademischen Jahr Bevorzugte Dokumente: Transkript • Bestätigungsschreiben der Schule • Eine Kopie Ihres Studentenausweises (kein Lichtbildausweis erforderlich)

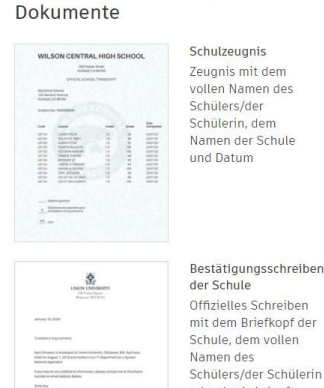

LB

Beispiele für bevorzugte

Schülerin, dem Namen der Schule

Schillor-/Lahrarauswai

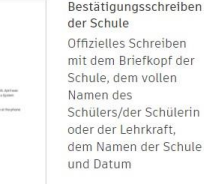

#### Senden sie das Dokument.

#### Jetzt heißt es leider warten.

#### Vielen Dank

Die Überprüfung Ihrer Berechtigung für den Zugang zu Schulungslizenzen von Autodesk hat jetzt begonnen. Dieser Vorgang kann bis zu 48 Stunden dauern. Sehen Sie in Ihren E-Mails nach, um Anweisungen zu den nächsten Schritten zu erhalten. Überprüfen Sie eventuell auch Ihren Spamoder Junkmail-Ordner.

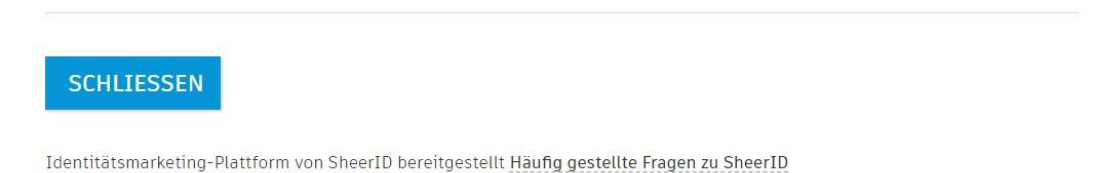

Datenschutzerklärung

Nach einer gewissen Zeit erhalten sie eine Nachricht.

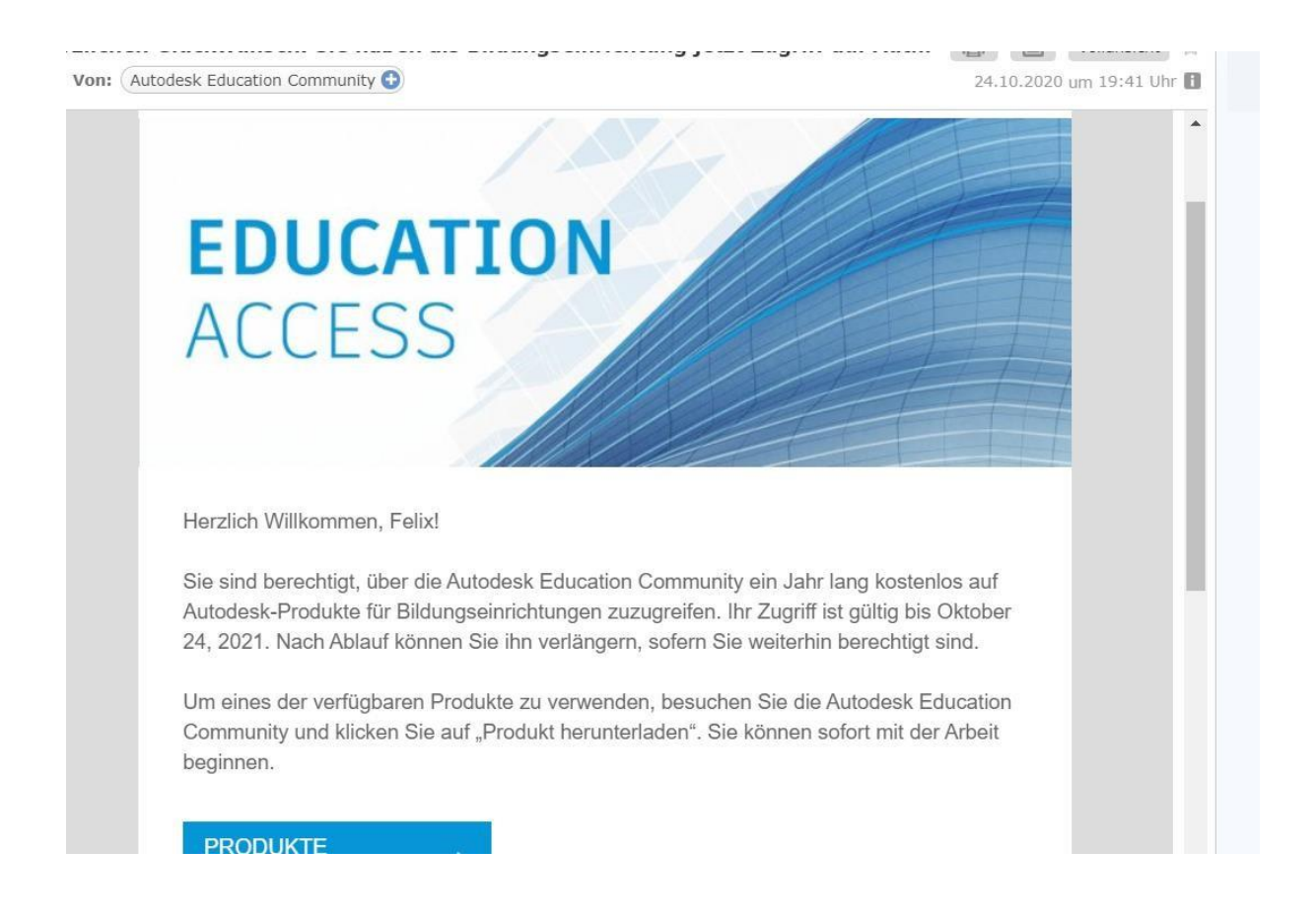

# Melden sie sich an und laden Sie sich ACAD von der Autodeskplattform und installieren sie es.

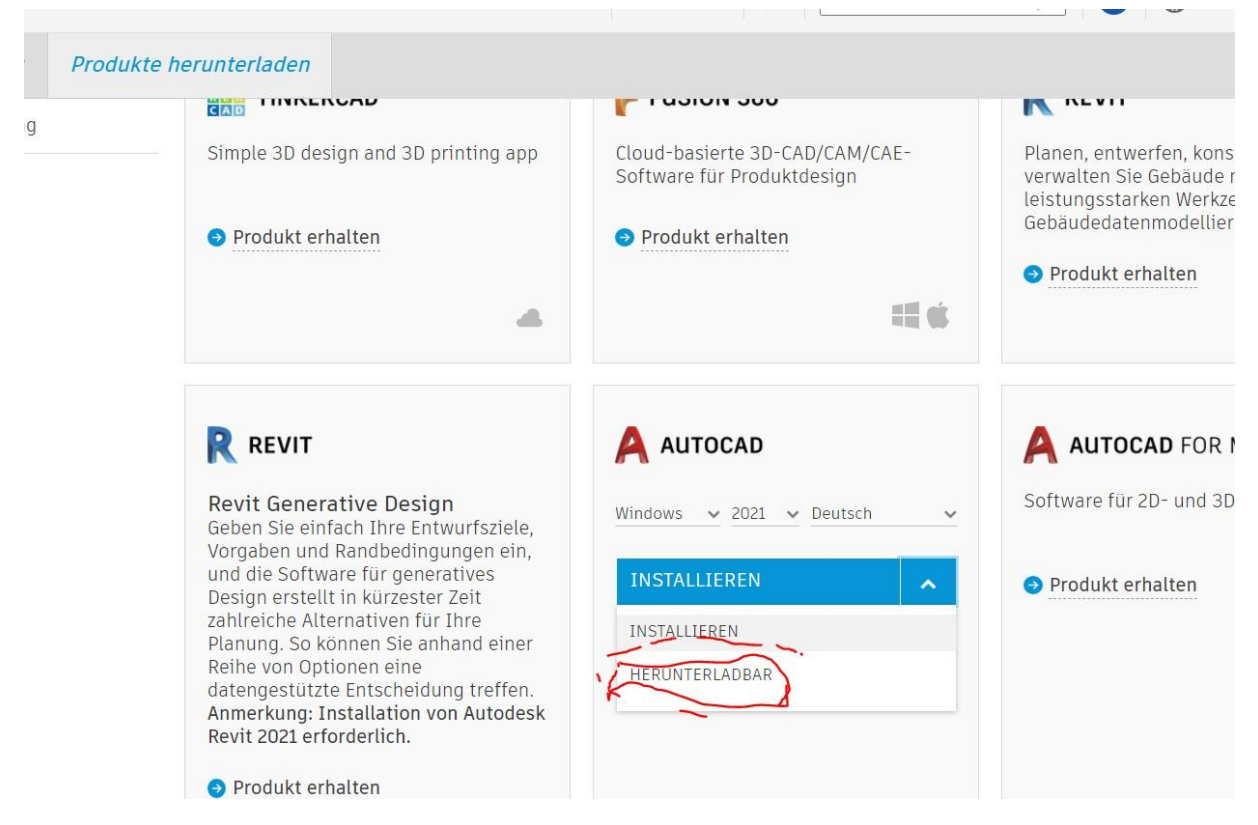

Bleiben sie angemeldet.

Nach der Installation ist ACAD aktiviert. Siehe Lizenz.

| A 🖿 🗁 🖪 I<br>Start Einfi     | 💼 👻<br>ügen Beschriften Parametrisch Ansicht             | Autodesik AutoCAD 2021 • Stichwart ader Ang<br>Verwalten Ausgabe Zusammenarbeiten Express Tools 🚥 •                                                                                                    | pe eingeben 🔍 🚨 felixkaserDS • 🐺 🧿 • 📃 🗗 🗙                                                                                                    |
|------------------------------|----------------------------------------------------------|----------------------------------------------------------------------------------------------------|----------------------------------------------------------------------------------------------------|
| Linie Polytime Kre<br>Zeichr |                                                          | A         Image: Constraint of the state of the state of the sta | Couper • Dientsprogra. • Zwischerablige Anischt • •                                                                                                  |
| Start                        |                                                          |                                                                                                    |                                                                                                    |
|                              |                                                          | License Manager                                                                                                    | ×                                                                                                    |
|                              | Erste Schritte                                           | Gegenwärtig in dieser Anwendung genutzte Lizenzen                                                                                                    | ichtigungen <mark>5</mark>                                                                                                    |
|                              | Zeichnung star                                           | Lizenzdetails  Lizenzverhalten Uzenzverhalten Uzenzverhalten Uzenzverhalten Uzenzverhalten Uzenzverhalten Uzenzverhalten Uzenzverhalten                                                                                                    | ► r 2020: Haben<br>en dynamischen<br>vrstellen? Wr<br>ige Brispiele<br>afinieren und<br>om eines<br>en dynamischen<br>figeführt.<br>ines streckbaren |
| <b>⊲</b> ERFAHREN            | Vorlagen     Dateien öffnen     Plansatz öffnen          | Plug-ins, Add-Ons und Erweiterungen von Autodesk                                                                                                    | nen eliocis                                                                                                    |
|                              | Weitere Vorlagen online at:<br>Beispielzeichnungen anseh | Zusatzliche Lizenzen werden angezeigt, wenn Sie ein Plugin, ein Zusatzmodul oder eine<br>Erweiterung nutzen.                                                                                                    | men Felixi<br>r@gmx.at)<br>csenden<br>✓ puns dabei, unsere<br>rrousune 20 viebbesten.                                                                |
|                              |                                                          | 18.1                                                                                                    | Foodback senden                                                                                                    |

In einem Jahr gehört neu aktiviert.

### Installationsvorgang für die ACAD

### Datei extrahieren

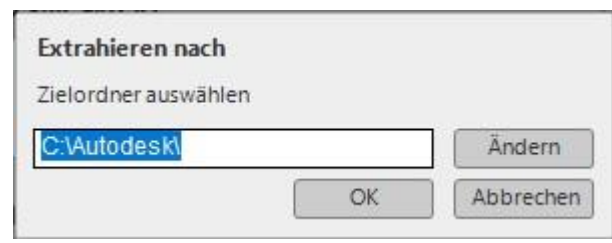

#### Von Autodesk wieder abmelden

Mit der Installation beginnen:

Die Datei SETUP.EXE mittels Doppelklick ausführen,

| Datei Start Freigebe                                 | en Ansicht                                                                      |                     |                   |                        |               |                                   |                                                                      | ~ ( |
|------------------------------------------------------|---------------------------------------------------------------------------------|---------------------|-------------------|------------------------|---------------|-----------------------------------|----------------------------------------------------------------------|-----|
| An Schnellzugriff Kopieren Eir<br>anheften<br>Zwisch | htigen Kauschneiden<br>Migen Pfad kopieren<br>Verknüpfung einfügen<br>henablage | Verschieben nach +  | X Löschen -       | Neuer<br>Ordner<br>Neu | Eigenschaften | Öffnen -<br>Bearbeiten<br>Verlauf | Alles auswählen<br>Nichts auswählen<br>Auswahl umkehren<br>Auswählen | n   |
| ← → ~ ↑ 📙 > Die                                      | ser PC → Extern klein (G:) → ACA                                                | D_2020_BS > AutoCAD | 2020_German_Win_6 | 54bit_dlm              | ٽ v           | "AutoCA                           | D_2020_German_Win                                                    | Q   |
| Berufsschule ^                                       | Name                                                                            | Änderur             | ngsdatum T        | ýp                     | Größe         |                                   |                                                                      |     |
| Computer                                             | 3rdParty                                                                        | 05.04.20            | 20.18-15          | )ateiordner            |               |                                   |                                                                      |     |
| Dierer PC                                            | CER                                                                             | 05.04.20            | 20 18:15 E        | Dateiordner            |               |                                   |                                                                      |     |
| 3D-Objekte                                           | Content                                                                         | 05.04.20            | 20 18:15 D        | Dateiordner            |               |                                   |                                                                      |     |
| Pildor                                               | de-DE                                                                           | 05.04.20            | 20 18:16 E        | Dateiordner            |               |                                   |                                                                      |     |
| Dider                                                | EULA                                                                            | 05.04.20            | 20 18:16 E        | Dateiordner            |               |                                   |                                                                      |     |
| Desktop                                              | NLSDL                                                                           | 05.04.20            | 20 18:16 E        | Dateiordner            |               |                                   |                                                                      |     |
| Dokumente                                            | Setup                                                                           | 05.04.20            | 20 18:16 E        | Dateiordner            |               |                                   |                                                                      |     |
| 👆 Downloads                                          | SetupRes                                                                        | 05.04.20            | 20 18:16 E        | Dateiordner            |               |                                   |                                                                      |     |
| 👌 Musik                                              | Tools                                                                           | 05.04.20            | 20 18:16 E        | Dateiordner            |               |                                   |                                                                      |     |
| Videos                                               | <b>x6</b> 4                                                                     | 05.04.20            | 20 18:22 E        | Dateiordner            |               |                                   |                                                                      |     |
| . OS (C:)                                            | 📙 x86                                                                           | 05.04.20            | 20 18:22 E        | Dateiordner            |               |                                   |                                                                      |     |
|                                                      | 📓 dlm.ini                                                                       | 05.04.20            | 20 18:15 K        | Configurationsein      | 1 KB          |                                   |                                                                      |     |
| Sm HODRIVE200 (F.                                    | A Setup.exe                                                                     | 05.04.20            | 20 18:15 A        | Anwendung              | 978 KB        |                                   |                                                                      |     |
| Extern klein (G:)                                    | 🚮 Setup.ini                                                                     | 05.04.20            | 20 18:15 K        | Configurationsein      | 49 KB         |                                   |                                                                      |     |
| HP_RECOVERY (                                        | Thumbs.db                                                                       | 05.04.20            | 20 18:15 E        | Data Base File         | 12 KB         |                                   |                                                                      |     |
| HP_TOOLS (J:) 🗸                                      | UPI2_BOM.xml                                                                    | 05.04.20            | 20 18:15 X        | (ML-Dokument           | 9 KB          |                                   |                                                                      |     |
| 16 Elemente                                          |                                                                                 |                     |                   |                        |               |                                   |                                                                      |     |

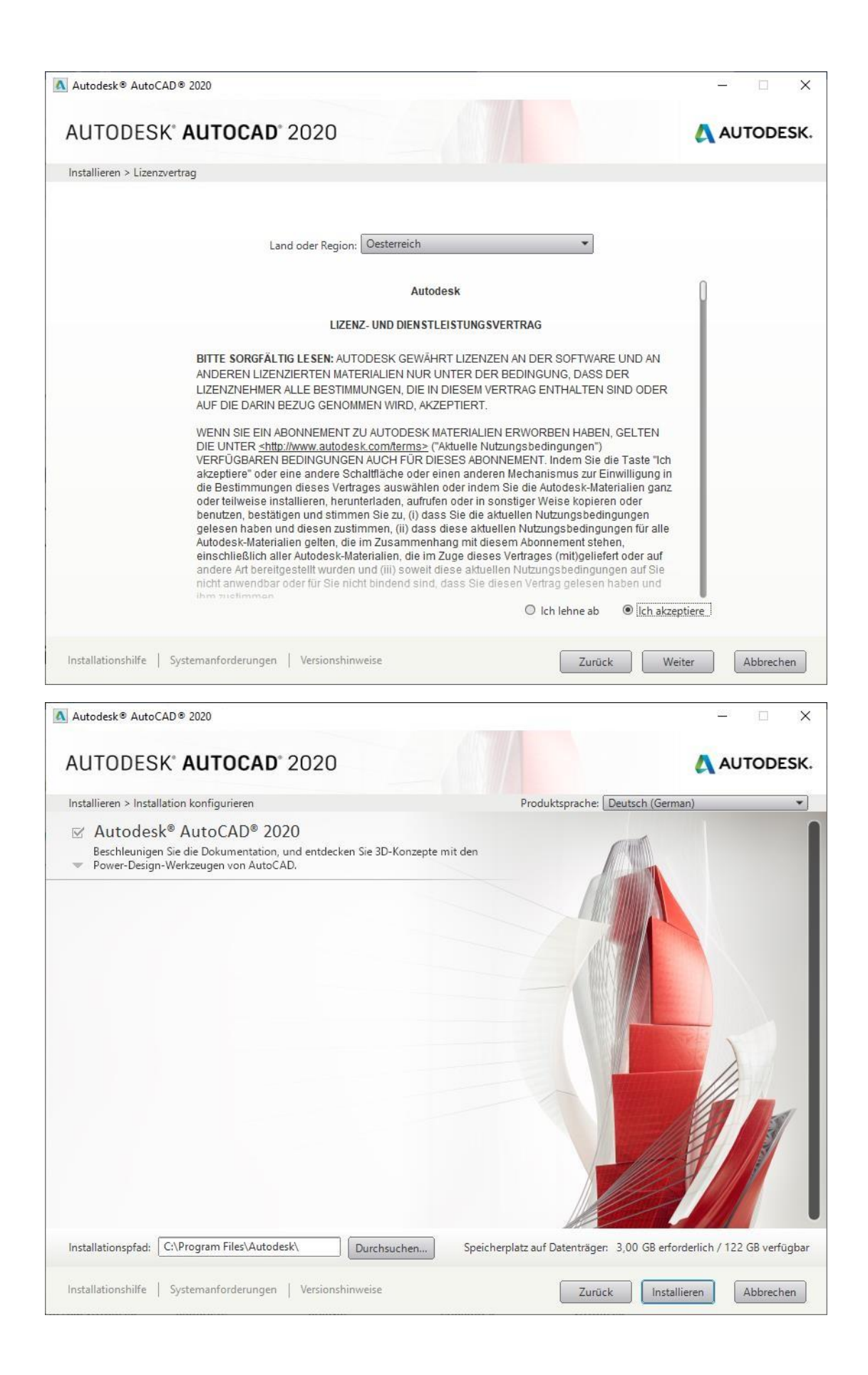

| Autodesk® AutoCAD® 2020                                                                                                    | - 🗆 X               |
|----------------------------------------------------------------------------------------------------|---------------------|
| AUTODESK" AUTOCAD" 2020                                                                                                    | AUTODESK.           |
| Installieren > Installation abgeschlossen                                                                                                    |                     |
| Die ausgewählten Produkte wurden erfolgreich in<br>Prüfen Sie alle Produktinformationsmeldung                                                                                                    | istalliert.<br>jen. |
| Autodesk <sup>®</sup> AutoCAD <sup>®</sup> 2020<br>Beschleunigen Sie die Dokumentation, und entdecken Sie 3D-Konzepte mit den<br>Power-Design-Werkzeugen von AutoCAD.                                                |                     |
| <ul> <li>Autodesk App Manager</li> <li>Dieses Plugin kann mit AutoCAD verwendet werden, um den Verwaltungsprozess<br/>von über den App Store installierten Apps zu vereinfachen (empfohlen).</li> </ul>              |                     |
| <ul> <li>Autodesk - Plugin f ür verf ügbare Apps</li> <li>Dieses Plugin f ügt der Multifunktionsleiste eine Registerkarte hinzu, auf der<br/>beworbene oder empfohlene Apps angezeigt werden (empfohlen).</li> </ul> |                     |
| <ul> <li>Autodesk Desktop-App</li> </ul>                                                                                                    |                     |
|                                                                                                    |                     |
| Installationshilfe   Systemanforderungen   Versionshinweise                                                                                                    | Jetzt starten       |